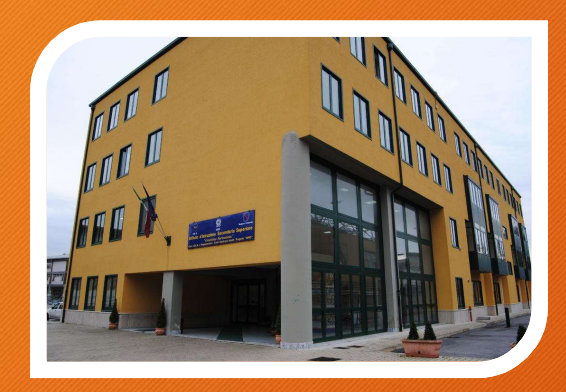

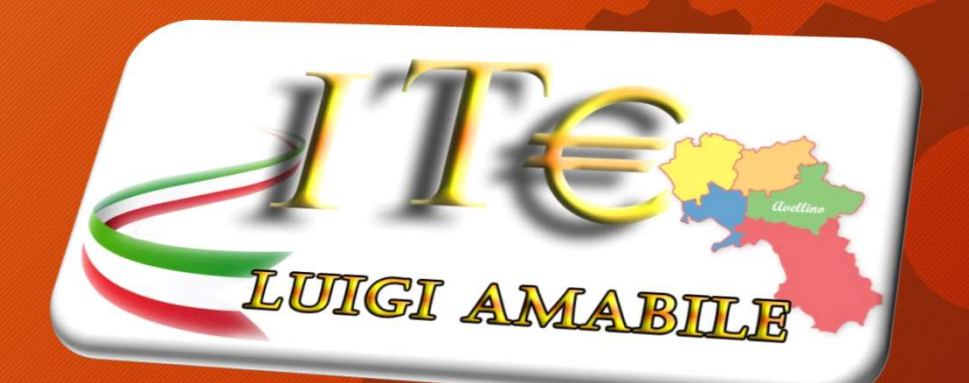

## Procedura Scrutini Primo Quadrimestre

Guida Docenti

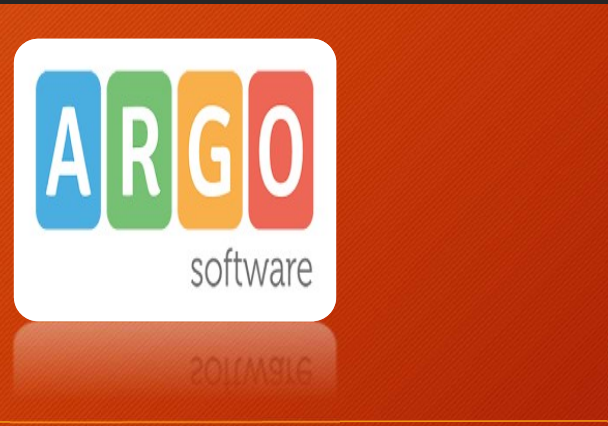

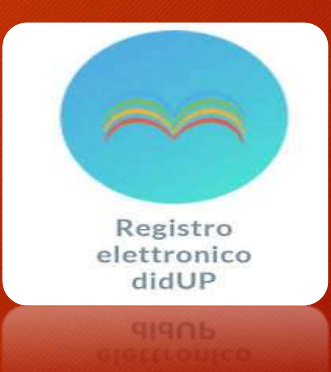

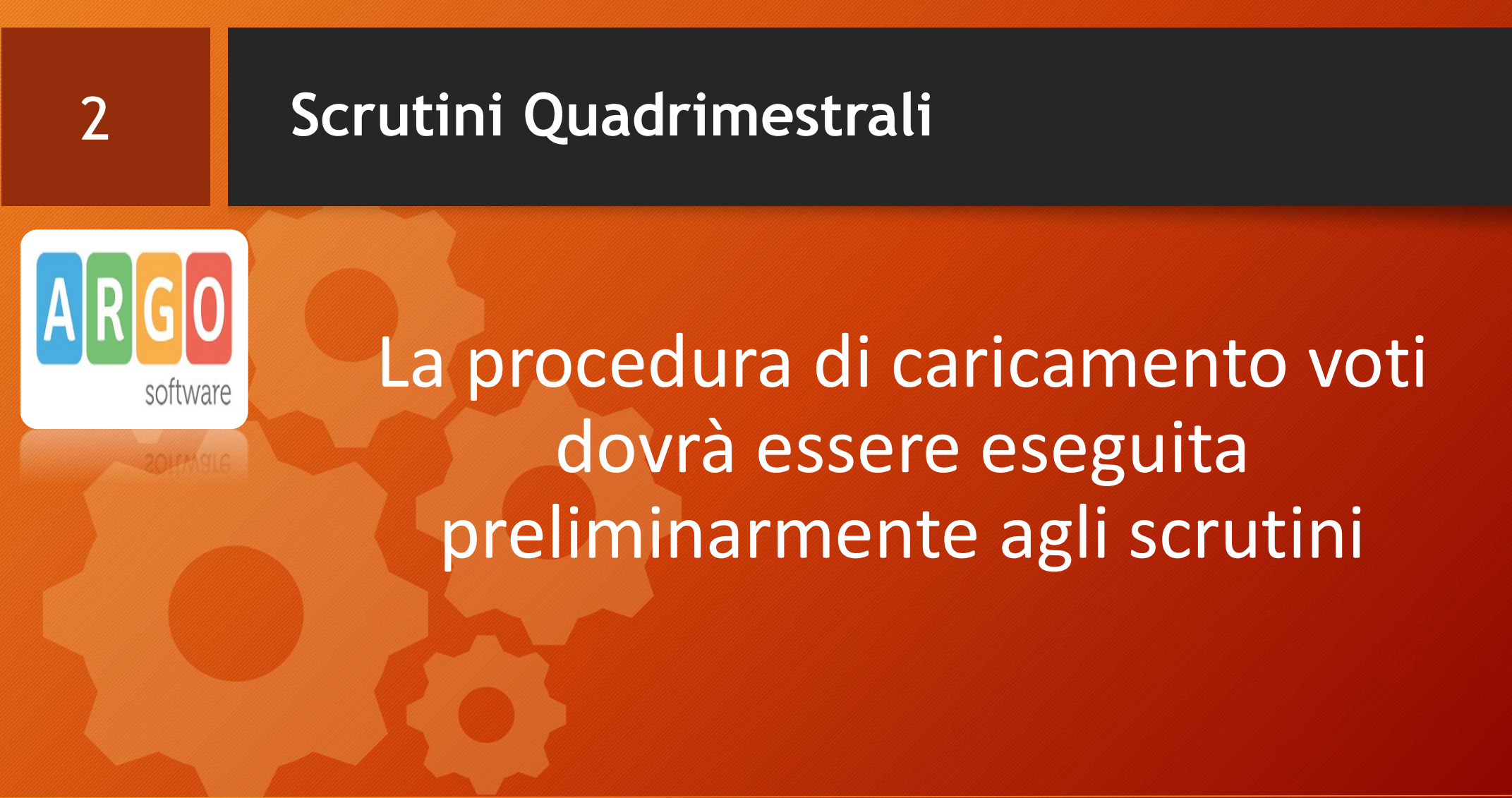

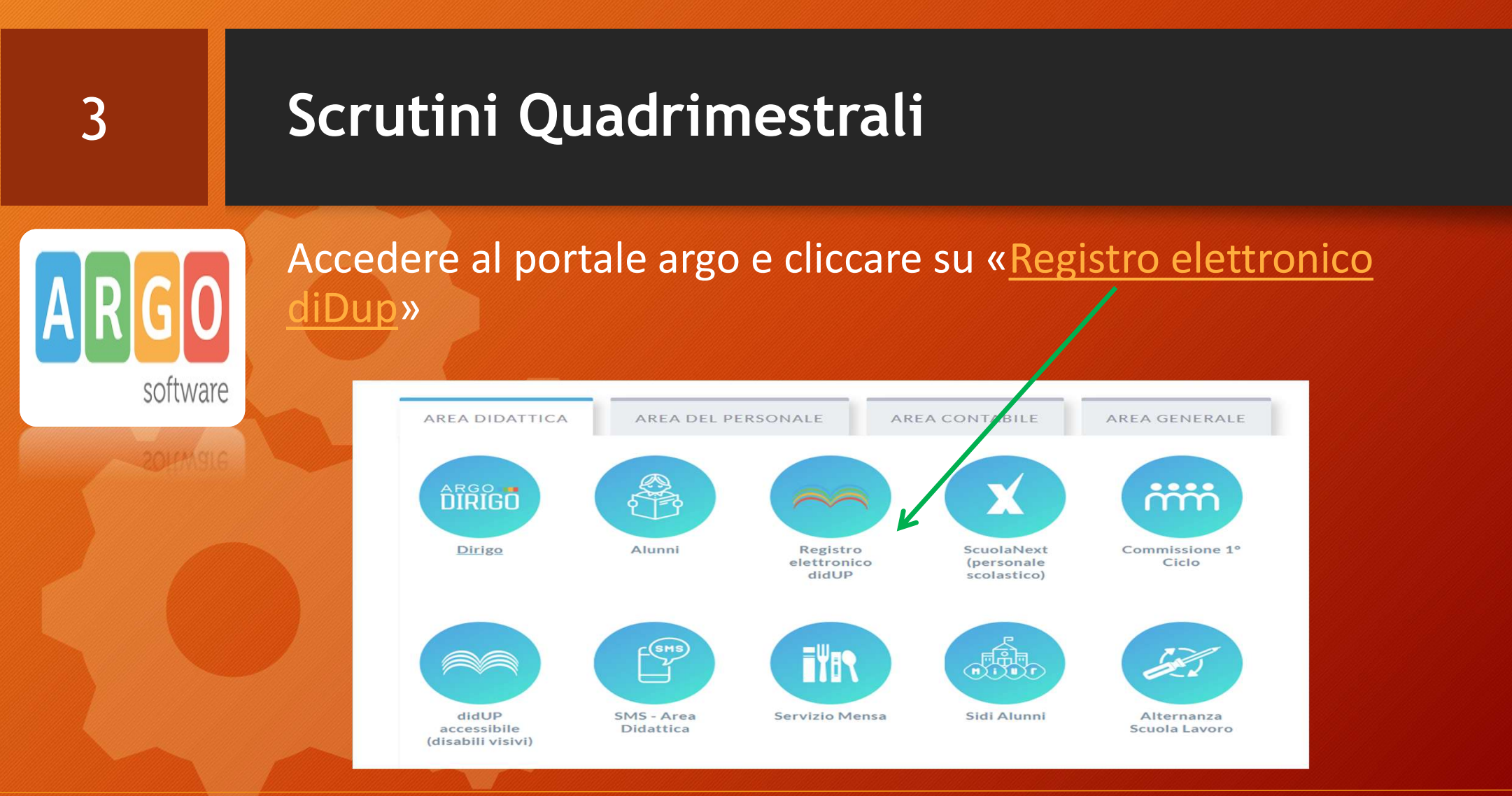

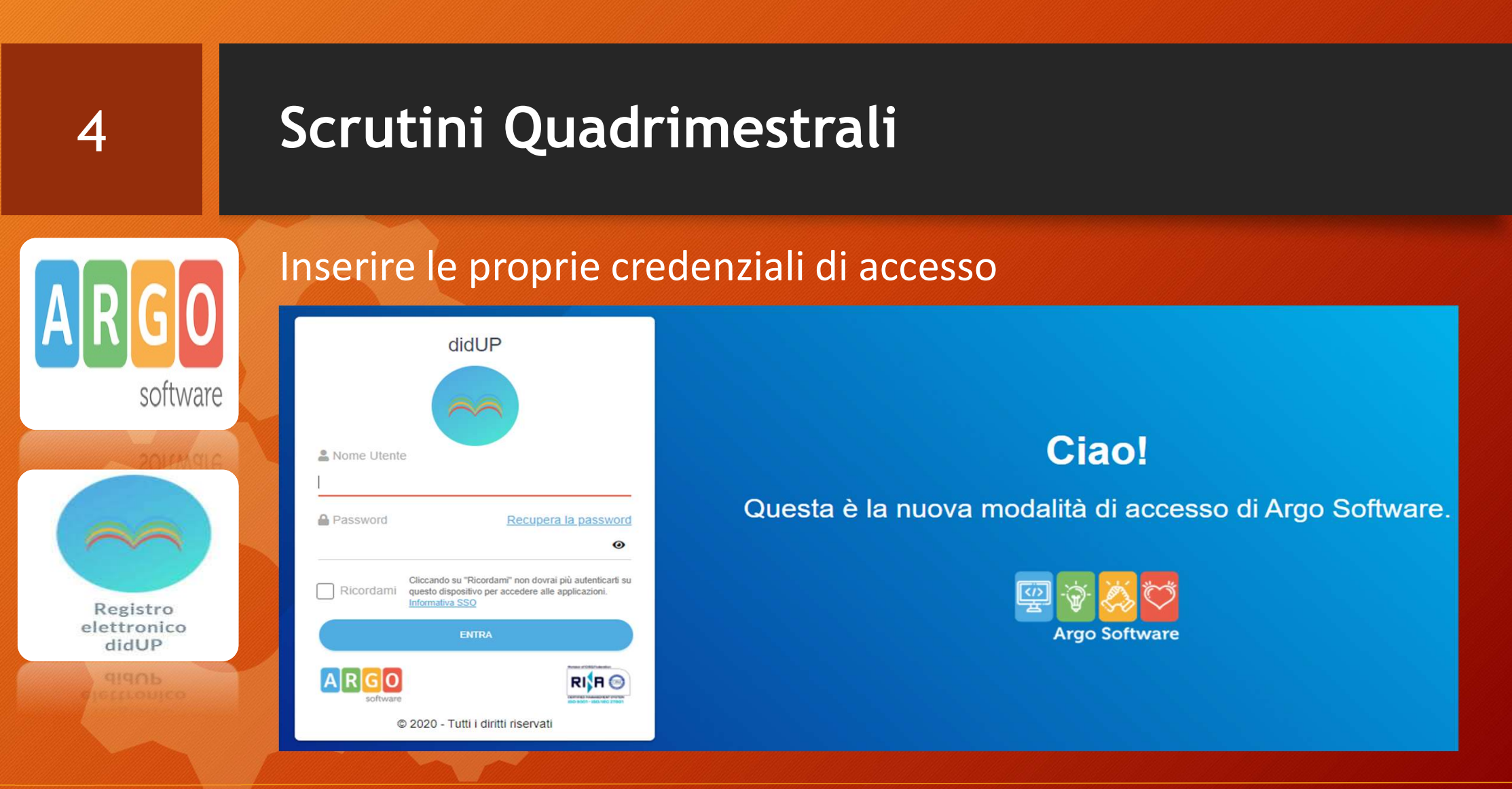

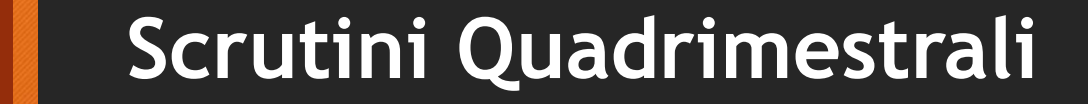

## Selezionare la voce scrutini – caricamento voti»

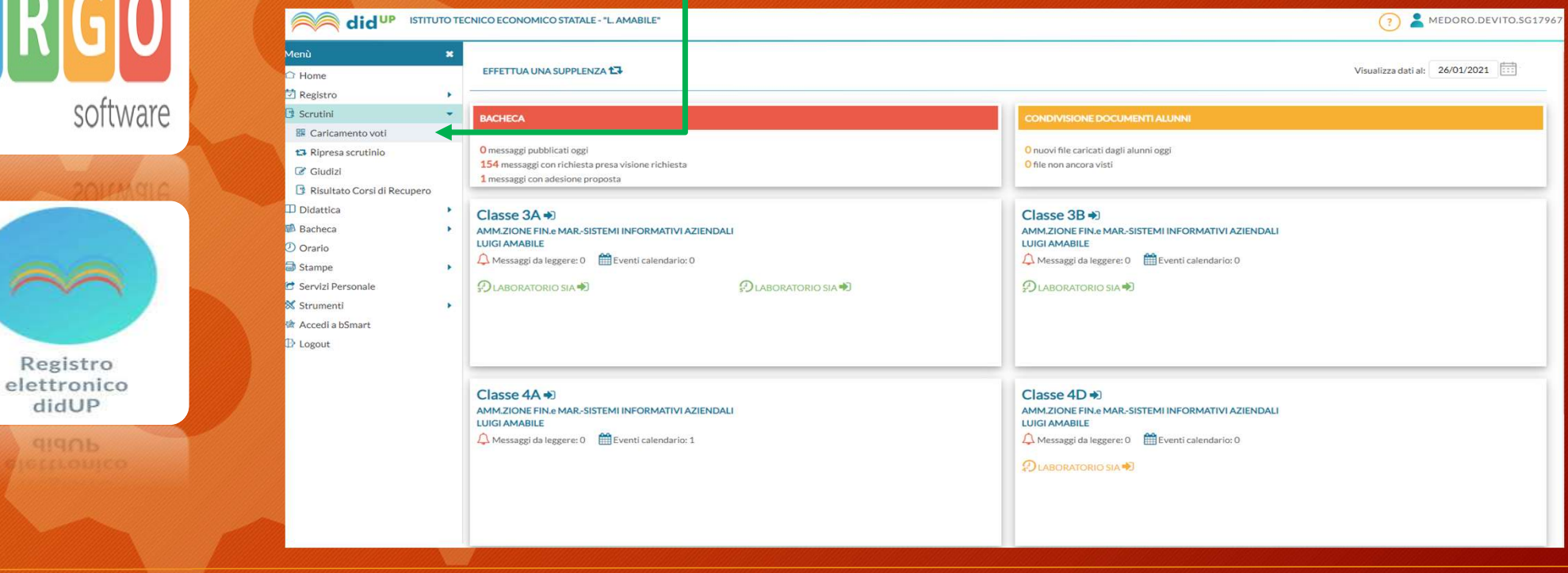

Istituto Tecnico Economico «Luigi Amabile»

5

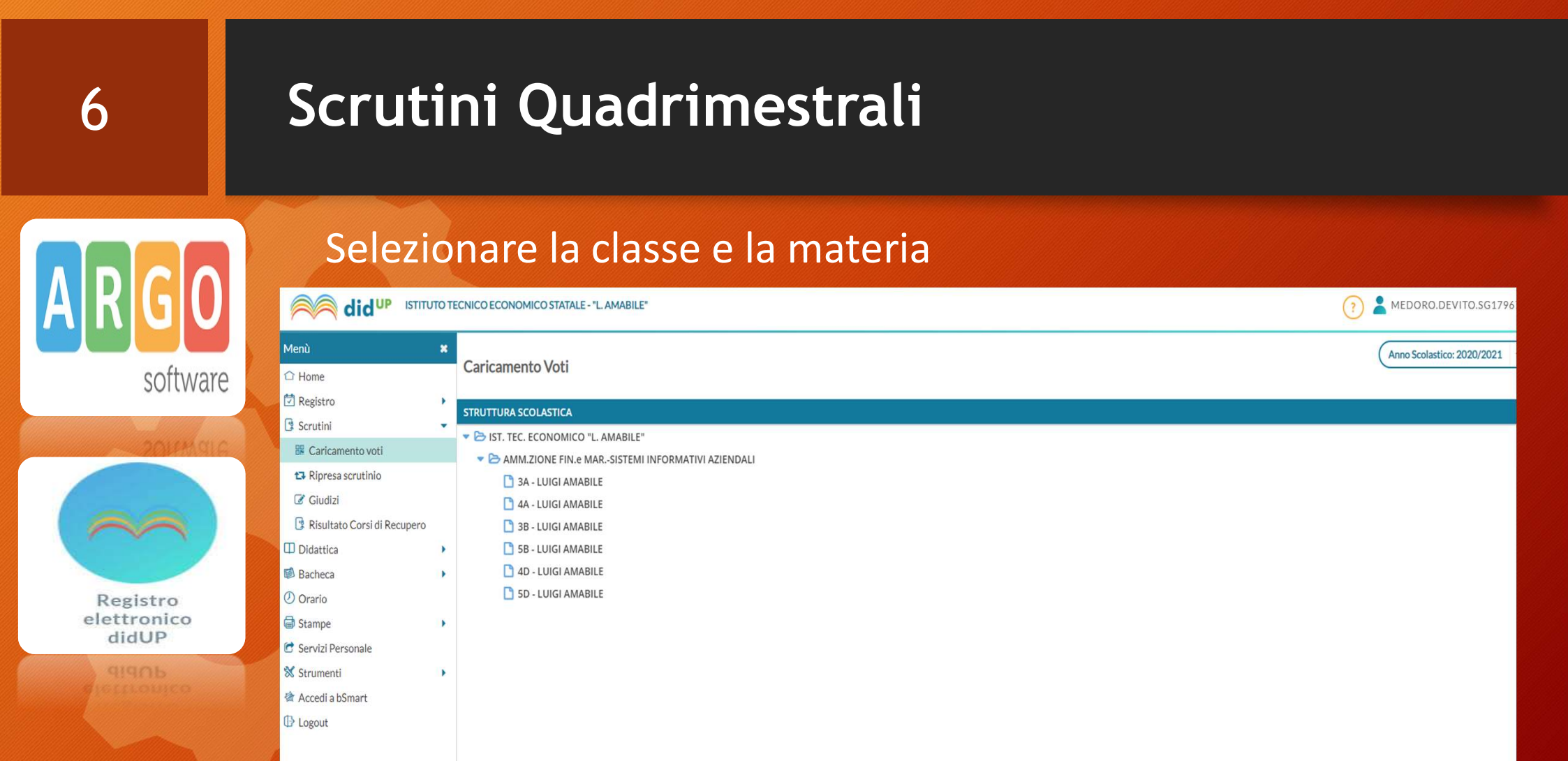

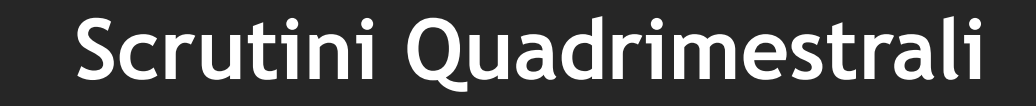

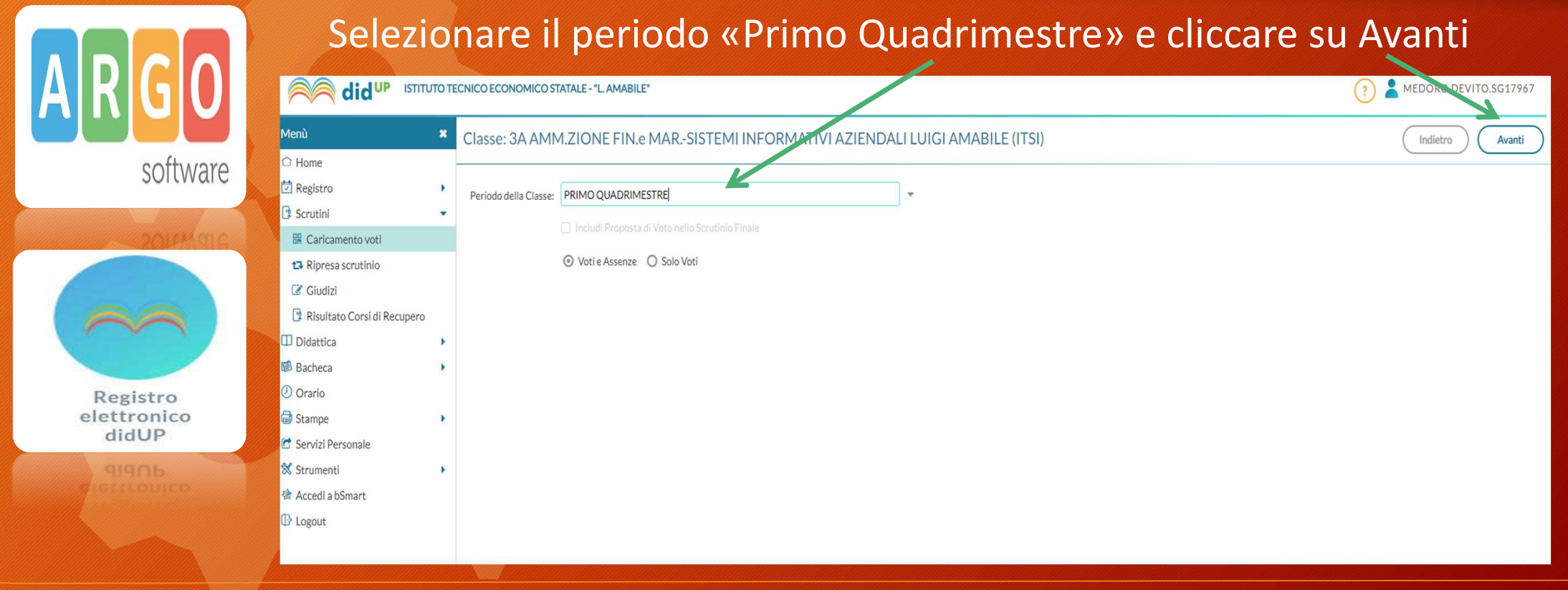

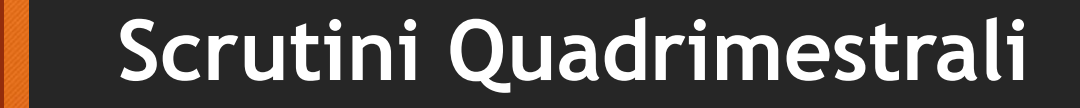

## Cliccare sul nome della materia

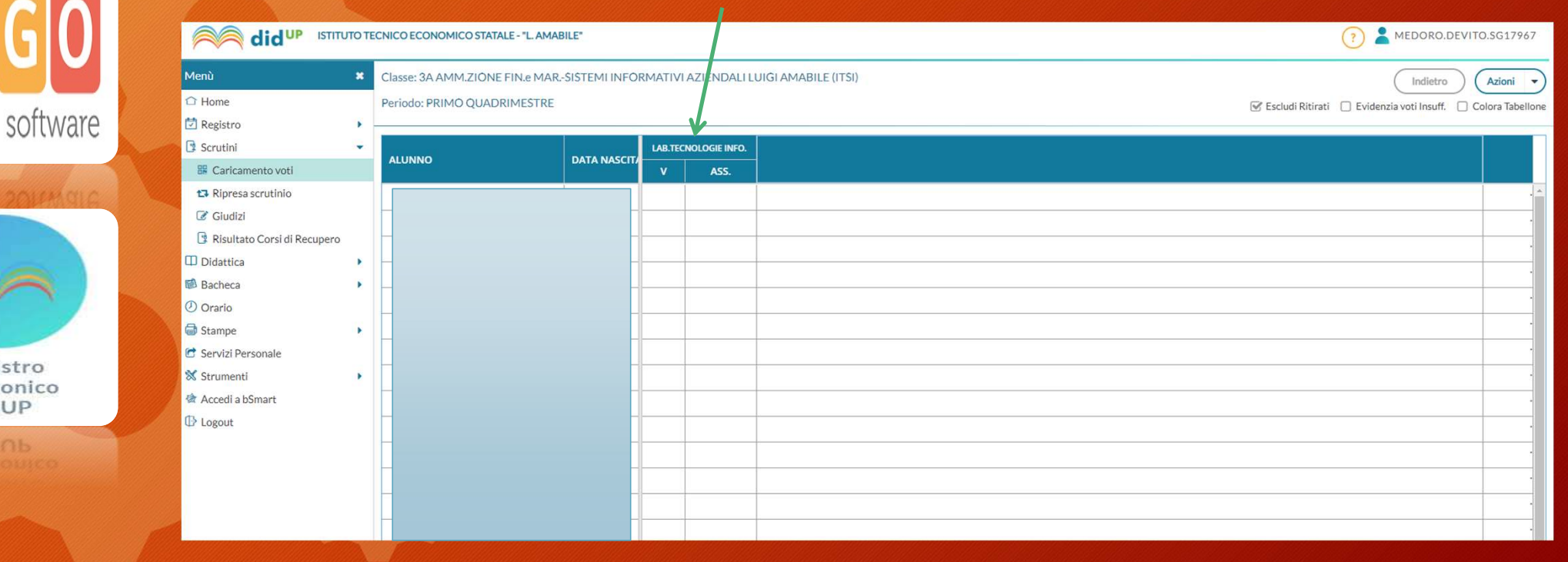

8

Registro

elettronico

didUP

## Scrutini Quadrimestrali

# ARGO software

9

## Cliccare sul «Azioni» e selezionare «Importa Voti dal Registro..»

|      |  |                                                        | TOTE | CNICO ECONOMICO STATAL | E - "L. AMABILE"         |             |             |                    | (?) 💄 MEDORO.DEVITO.SG17967           |
|------|--|--------------------------------------------------------|------|------------------------|--------------------------|-------------|-------------|--------------------|---------------------------------------|
|      |  | Menù                                                   | ×    | Classe: 3A AMM.ZIONE F | Indietro Salva Azioni 🔹  |             |             |                    |                                       |
| /are |  | ☐ Home                                                 |      | Periodo: PRIMO QUADR   | MESTRE - Materia: LAB. 1 | ECNOLO      | GIE INFORMA | TICHE              | Importa Voti dal Registro Elettronico |
|      |  | Registro                                               | •    | ALUNNO                 | DATA NASC                | <b>VOTO</b> | ASSENZE     | GIUDIZIO SINTETICO | Lista Voti                            |
| arc  |  | Caricamento voti                                       |      |                        |                          |             |             |                    | Q ·                                   |
|      |  | <ul> <li>Ripresa scrutinio</li> <li>Giudizi</li> </ul> |      | -                      |                          |             |             |                    | <u> </u>                              |
|      |  | Risultato Corsi di Recupero                            | V.   |                        |                          |             |             |                    | Q ·                                   |
| 4    |  | Bacheca                                                | ,    |                        |                          |             |             |                    | (Q) ·                                 |
|      |  | <ul> <li>Orario</li> <li>Stampe</li> </ul>             | •    |                        |                          |             |             |                    | <u></u>                               |
|      |  | 🖻 Servizi Personale                                    |      |                        |                          |             |             |                    | Q ·                                   |
|      |  | 🛠 Strumenti<br>🄄 Accedi a bSmart                       | •    |                        |                          |             |             |                    | <u>@</u> .                            |
|      |  | 🚯 Logout                                               |      |                        |                          |             |             |                    | <u></u>                               |

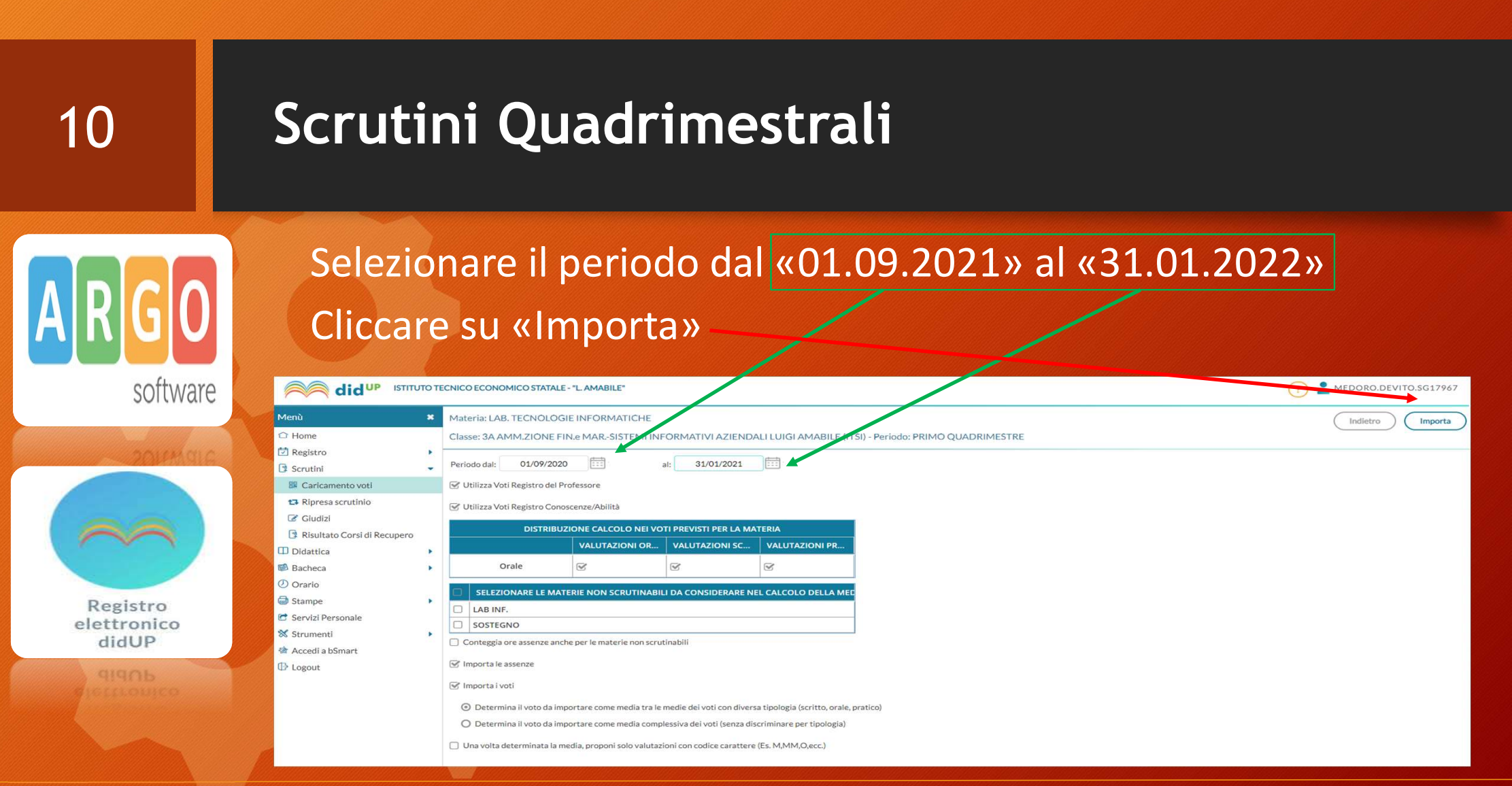

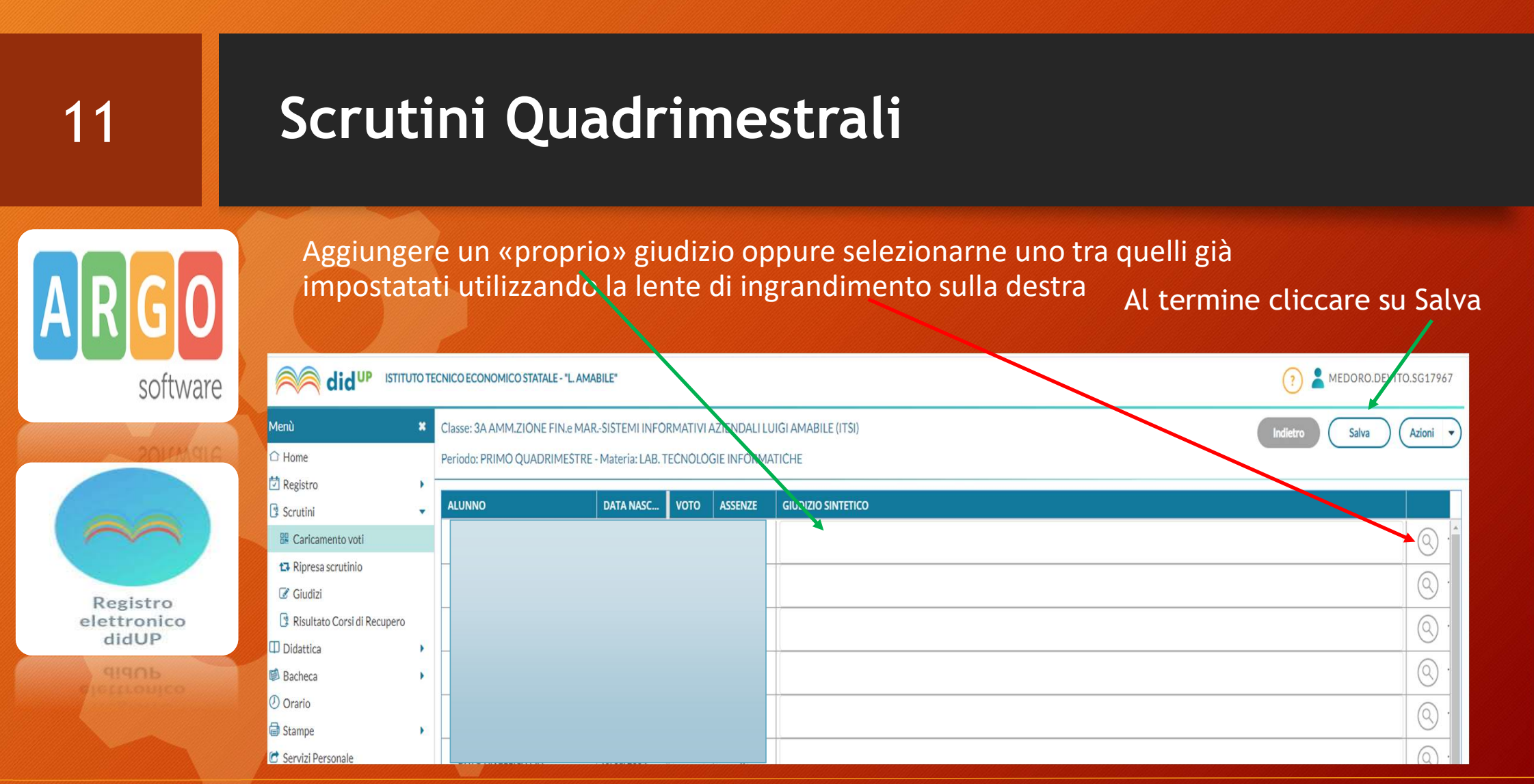

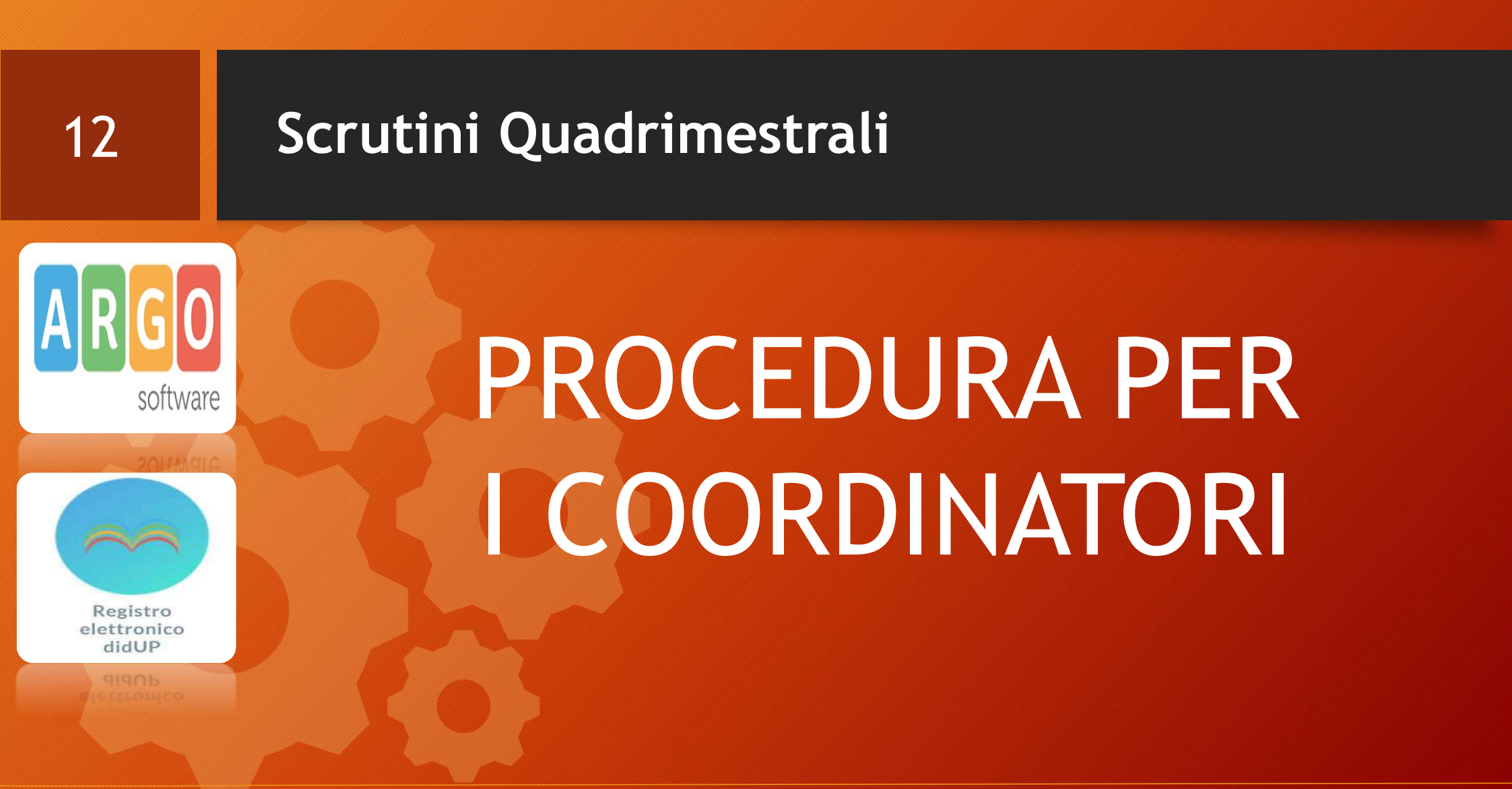

## 13

## Scrutini Quadrimestrali - Coordinatori

#### I coordinatori dovranno verificare che siano stati inseriti i voti, le assenze e i giudizi sintetici.

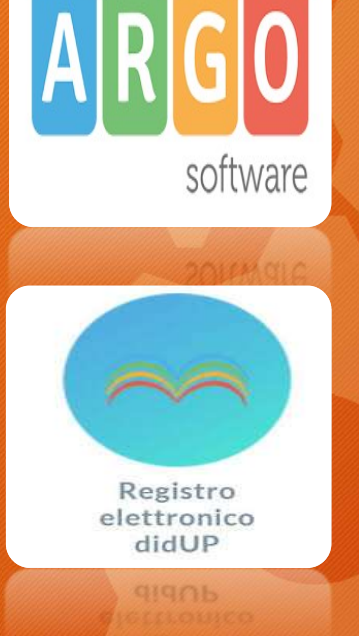

Durante i consigli dovranno inserire il voto di Condotta

| Menù                | * | Classe: 3A AMM.ZION | E FIN.e MARSISTEMI INFO | ORMA | TIVIAZ   | IENDA | LILUIGI     | AMABIL | E (ITSI)    |   |       |         |      |             |      |               |             |                  |           | Indi     | etro        | Bloc         | ca voti Azio    | oni 👻    |
|---------------------|---|---------------------|-------------------------|------|----------|-------|-------------|--------|-------------|---|-------|---------|------|-------------|------|---------------|-------------|------------------|-----------|----------|-------------|--------------|-----------------|----------|
| Registro            | * | Periodo: PRIMO QUAD | RIMESTRE                |      |          |       |             |        |             |   |       |         |      |             |      | 🗹 E           | Escludi Kus | inti 🗌           | Alunni Se | nza Voti | Evide       | nzia voti Ir | isuff. 🗌 Colora | Tabellor |
| 3 Scrutini          | • |                     |                         |      |          |       |             |        |             |   |       |         |      |             |      |               |             |                  |           | 0        |             |              |                 |          |
| Caricamento voti    |   | ALUNNO              | DATA NASCIT             | DMIA | OMIA AZI |       | INFORMATICA |        | ECONOMIA PO |   | ONE C | DIRITTO |      | SCIENZE MOT |      | RELIGIONE CAT |             | . ATTIVITA ALTER |           | CON      | LAB.TECNOLO |              | MEDIA MATE      | MED      |
| 🔁 Ripresa scrutinio |   |                     |                         |      | ASS.     | V     | ASS.        | v      | ASS.        | v | ASS.  | v       | ASS. | v           | ASS. | v             | ASS.        | v                | ASS.      | v        | V           | ASS.         |                 |          |
| Giudizi             |   |                     |                         |      |          |       |             |        |             |   |       |         |      |             |      |               |             |                  |           |          |             |              | 0.00            | 0.00     |
| Didattica           | • |                     |                         |      |          |       |             |        |             |   |       |         |      |             |      |               |             |                  |           |          |             |              | 0.00            | 0.00     |
| Bacheca             |   |                     |                         |      |          |       |             |        |             |   |       |         |      |             |      |               |             |                  |           |          |             |              | 0.00            | 0.00     |
| Eventi Google Meet  |   |                     |                         |      |          |       |             | -      |             |   |       |         |      |             |      |               |             |                  |           |          |             |              | 0.00            | 0.00     |
| Stampe              | * |                     |                         |      |          |       |             |        |             |   |       |         | -    |             |      |               | -           |                  |           |          |             |              | 0.00            | 0.00     |
| Strumenti           |   |                     |                         |      |          |       |             |        |             |   |       |         |      |             |      |               |             |                  |           | -        | -           |              | 0.00            | 0.00     |
| Logout              |   |                     |                         |      | -        |       |             | -      |             |   |       |         |      |             |      |               |             |                  |           | -        |             |              | 0.00            |          |
|                     |   |                     |                         |      |          |       |             |        |             |   |       |         |      |             |      |               |             |                  |           | -        |             |              | 0.00            | 0.00     |
|                     |   |                     |                         |      |          |       |             |        |             |   |       |         |      | -           |      | -             |             |                  |           | -        |             |              | 0.00            | 0.00     |
|                     |   |                     |                         |      |          |       |             |        |             |   |       |         |      |             |      |               |             |                  |           |          |             |              | 0.00            | 0.00     |
|                     |   |                     |                         |      |          |       |             |        |             |   |       |         |      |             |      |               |             |                  |           |          |             |              | 0.00            | 0.00     |
|                     |   |                     |                         |      |          |       |             |        |             |   |       |         |      |             |      |               |             |                  |           |          |             |              | 0.00            | 0.00     |
|                     |   |                     |                         |      |          |       |             |        |             |   |       |         |      |             |      |               |             |                  |           |          |             |              | 0.00            | 0.00     |
|                     |   |                     |                         |      |          |       |             |        |             |   |       |         |      |             |      |               |             |                  |           |          |             |              | 0.00            | 0.00     |
|                     |   |                     |                         |      |          |       |             |        |             |   |       |         |      |             |      |               |             |                  |           |          |             |              | 0.00            | 0.00     |
|                     |   |                     |                         |      |          |       |             |        |             |   |       |         |      |             |      |               |             |                  |           |          |             |              | 0.00            | 0.00     |
|                     |   |                     |                         |      |          |       |             |        |             |   |       |         | -    |             |      |               |             |                  |           | -        |             |              | 0.00            | 0.00     |
|                     |   |                     |                         |      |          |       |             |        |             |   | -     |         |      |             |      |               |             |                  | -         |          |             |              | 0.00            | 0.00     |
|                     |   |                     |                         |      |          |       |             |        |             |   |       |         |      |             |      |               |             |                  | -         |          |             |              | 0.00            | 0.00     |
|                     |   |                     |                         |      |          |       |             |        |             |   |       |         |      |             |      |               |             |                  |           |          |             |              | 0.00            | 0.00     |

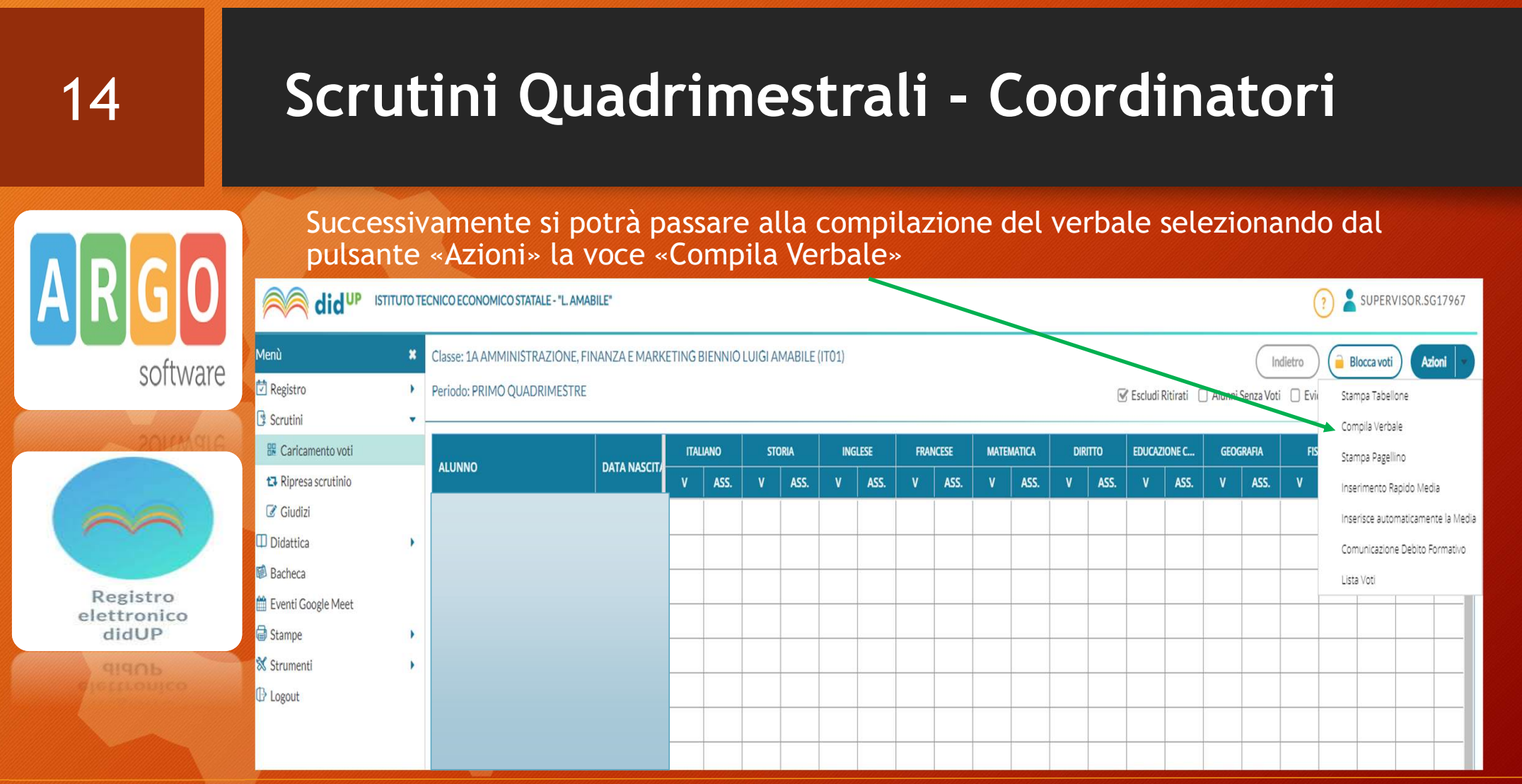

| 15                               | Scrutini Quadrin                                                                                                    | nestrali - Coordinatori                                                                                                    |
|----------------------------------|----------------------------------------------------------------------------------------------------|----------------------------------------------------------------------------------------------------|
|                                  | Verificare che la data corrispono<br>di convocazione degli scrutini                                                  | da al giorno Selezionare come modello di verbale<br>«Verbali Scrutini Intermedi 2021_2022»                                                                                                    |
| software                         | Menù ×<br>Registro  Scrutini  Ripresa scrutinio<br>Giudizi<br>Didattica                                              | Verbale di classe, scelta modello di stampa   Data di stampa (ove prevista la variabile XDATA):   26/01/2021     MODELLO DI STAMPA     ITTE Verbale per lo Scrutinio Intermedio   ITTE Verbale per lo Scrutinio Intermedio (con riporto dati) |
| Registro<br>elettronico<br>didUP | <ul> <li>☑ Bacheca</li> <li>☑ Eventi Google Meet</li> <li>☑ Stampe</li> <li>☑ Strumenti</li> <li>☑ Logout</li> </ul> | IIIII Verbali Scrutini Intermedi classe V         IIIII Verbali Scrutini Intermedi 2020_2021         IIIII Verbali Scrutini Intermedi (5)                                                                                                    |
| didUP                            |                                                                                                    | Verbali Scrutini Intermedi (6)                                                                                                    |

| 16                                               | Scrutini Quadrimestrali - Coordinatori                                                                                                    |  |  |  |  |  |  |  |  |  |  |  |
|--------------------------------------------------|----------------------------------------------------------------------------------------------------|--|--|--|--|--|--|--|--|--|--|--|
| ARGO                                             | Completare il verbale nelle parti mancanti e cliccare su «Anteprima di Stampa»                                                                                                    |  |  |  |  |  |  |  |  |  |  |  |
| Software<br>2014K gio<br>Registro<br>elettronico | Scrutini     Caricamentovuti     Ripresa scrutinio   Caudati   Didattica   Didattica   Bacheca     Eventi Google Meet   Stampe   Stampe   Stampe   Orge, 2601/2021,alle ore mei locali dell'Intituto si è riunito il consiglio della classe 1 A AMMINISTRAZIONE, FINANZA E MARKETING BIENNIO     Orge, 2601/2021,alle ore mei locali dell'Intituto si è riunito il consiglio della classe 1 A AMMINISTRAZIONE, FINANZA E MARKETING BIENNIO   Orge, 2601/2021,alle ore mei locali dell'Intituto si è riunito il consiglio della classe 1 A AMMINISTRAZIONE, FINANZA E MARKETING BIENNIO Orge, 2601/2021,alle ore mei locali dell'Intituto si è riunito il consiglio della classe 1 A AMMINISTRAZIONE, FINANZA E MARKETING BIENNIO Orge, 2601/2021,alle ore diudettico - educativa . Variatione del primo quadrimestre . Contanto ender del gorogrammazione didattico - educativa . Valutazione del primo quadrimestre . Contanto ender del primo quadrimestre . Variatione del primo quadrimestre . Variatione d |  |  |  |  |  |  |  |  |  |  |  |
| didUP<br>91905<br>Perintourco                    | ANDOLIA LESSANDRA DIRITIO EDUCAZIONE CUVICA<br>IANDOLIA LESSANDRA DIRITIO<br>IANNONE OERARDA ITALIANO, STORIA<br>ISCARD LIANA NTONIORIE E SPORTIVE<br>LUCIANO ANTONIO SCIENZE MOTORIE E SPORTIVE<br>LUCIANO ANTONIO SCIENZE MOTORIE E SPORTIVE<br>PICARIELIO LUBBERTO SCIENZE MOTORIE E SPORTIVE<br>PICARIELIO LUBBERTO SCIENZE MOTORIE E SPORTIVE<br>SPAGNUOLO ERMINIA RELIGIONE CATIOLICA<br>ITROISI ANTONIO FISICA                                                                                                    |  |  |  |  |  |  |  |  |  |  |  |

#### Scrutini Quadrimestrali - Coordinatori 17 Dalla schermata che apparirà sarà possibile scaricare il verbale in formato PDF cliccando sulla icona indicata (1) Stampa Verbale di classe Indietro 0 ± 0 1 / 4 software ORATORI einst $\bigcirc$ Istituto Tecnico Economico 🏠 "Luigi Amabile" Il verbale editato direttamente sul portale Argo non può essere VERBALE DI SCRUTINIO salvato. Pertanto, se non CLASSE: 1 A effettuate l'operazione di AMMINISTRAZIONE, FINANZA E MARKETING BIENNIO Oggi, 26/01/2021 alle ore ...... nei locali dell'Istituto si è riunito il consiglio della classe 1 A AMMINISTRAZIONE, FINANZA E MARKETING BIENNIO per per discutere il seguente ordine del giorno: download del file, uscendo da Registro elettronico 1. Verifica della programmazione didattico - educativa argo si perderanno tutte le 2. Valutazione del primo quadrimestre didUP modifiche che avete apportato. **(**‡ Alle operazioni di scrutinio sono presenti i professori + BASILE ANGELA BORRIELLO GIUSEP

SCIENZE INTEGRAT GEOGRAFIA LINGUA E CIVILTA STRANIERA FRANCES

ANGELISTA CHIARINA

RELIGIONE CATTOLICA LINGUA E CIVILTA STRANIERA INGLESE

DIRITTO, EDUCAZIONE CIVICA

Istituto Tecnico Economico «Luigi Amabile»

Prof. De Vito Medoro

e

## Scrutini Quadrimestrali - Coordinatori 18 Il verbale scaricato in formato PDF, nel caso in cui necessita di eventuali modifiche, potrà essere aperto direttamente con Word(versioni recenti) software Qualora ci siano problemi con vecchie versioni di word sarà possibile convertirlo in DOC usando appositi siti ( ad es. https://www.ilovepdf.com/it/pdf\_in\_word) Registro elettronico didUP

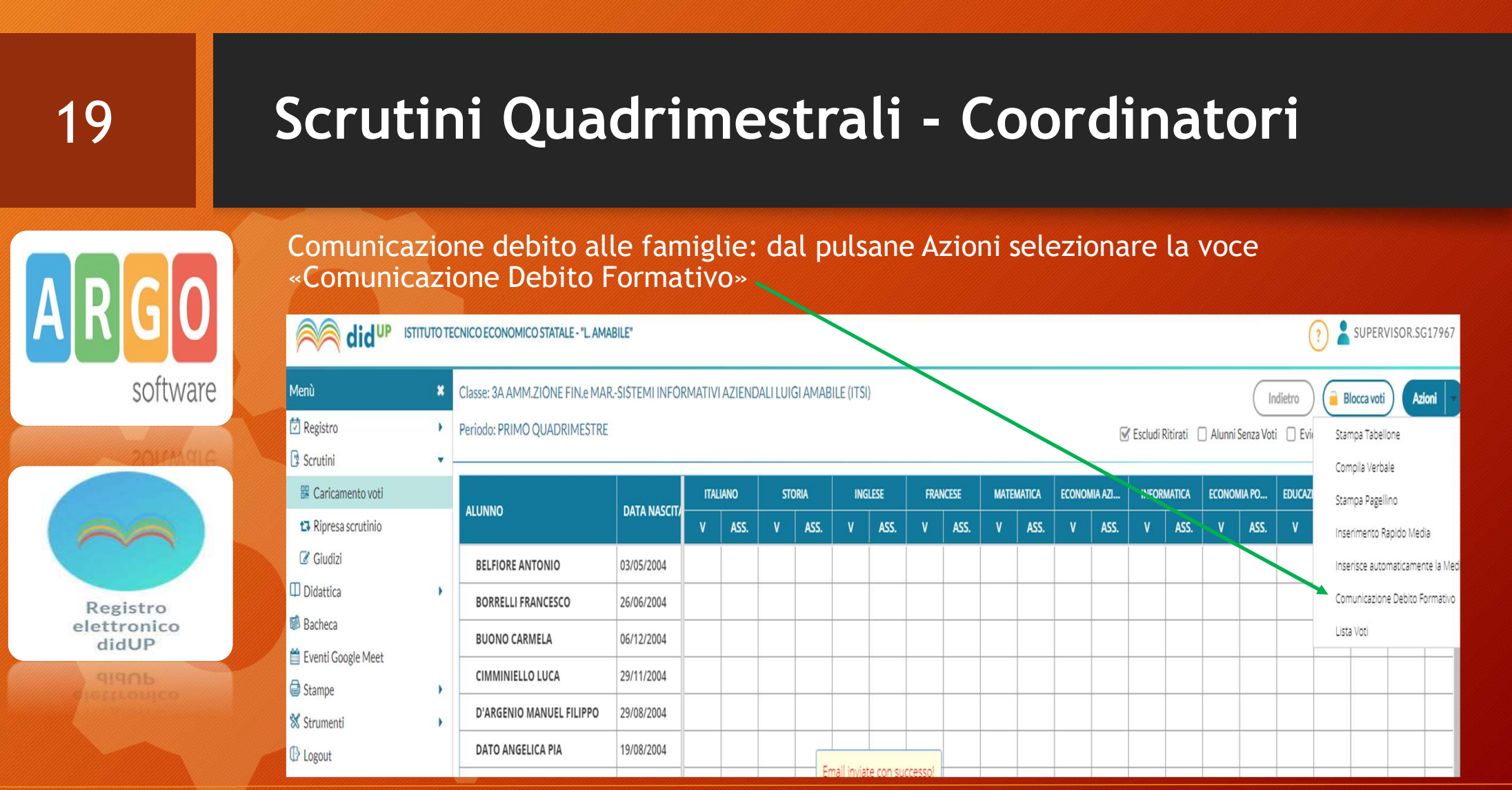

| 20       | Scrutini Quadrimestrali - Coordinatori |                                      |                                                                     |                      |  |  |  |  |  |  |
|----------|----------------------------------------|--------------------------------------|---------------------------------------------------------------------|----------------------|--|--|--|--|--|--|
|          | Dalla Sche<br>Formativi                | rmata succe<br>Primo Quad            | essiva selezionare il modello con nome «Lettere Debiti<br>rimestre» |                      |  |  |  |  |  |  |
| ANUU     |                                        | TECNICO ECONOMICO STATALE - "L.      | AMABILE"                                                            | ? Lupervisor.sg17967 |  |  |  |  |  |  |
| software | Menù 🗙                                 | Debiti Formativi, scelta             | nodello di stampa                                                   | Indietro             |  |  |  |  |  |  |
| SURWAR   | Registro                               | Data di stampa (ove prevista la vari | bile XDATA): 26/01/2021                                             |                      |  |  |  |  |  |  |
|          | 🖩 Caricamento voti                     | MODELLO DI STAMPA                    |                                                                     |                      |  |  |  |  |  |  |
|          | t₃ Ripresa scrutinio<br>☑ Giudizi      | 🔤 Comunicazione debito for           | nativo (con voto scrutinio finale) alle famiglie                    | Seleziona            |  |  |  |  |  |  |
| Registro | Didattica                              | Comunicazione debito for             | mativo alle famiglie-Classi 1-2-3-4                                 | Seleziona            |  |  |  |  |  |  |
| didUP    | 🛍 Eventi Google Meet                   | Lettere debiti LIEVI classe          | 1                                                                   | Seleziona            |  |  |  |  |  |  |
|          | Gistampe                               | Lettere Debiti Formativi P           | rimo Quadrimestre                                                   | Seleziona            |  |  |  |  |  |  |
|          | (B) Locaut                             | I ettere debiti Formativi /5         |                                                                     | Christ               |  |  |  |  |  |  |

#### Scrutini Quadrimestrali - Coordinatori 21 E' possibile rendere il testo editabile per apportare eventuali modifiche did<sup>UP</sup> ISTITUTO TECNICO ECONOMICO STATALE - "L. AMABILE" (?) SUPERVISOR.SG17967 Menù Debiti Formativi Rendi editabile Anteprima di Stampa Azioni -🖄 Registro . Scrutini i 🛃 🗚 🖙 🛯 i 💷 — 🗞 ୩ 🚍 🤟 software S Caricamento voti 🔁 Ripresa scrutinio Giudizi Preg.mo/a Didattica Bacheca 🛗 Eventi Google Meet Oggetto: Comunicazione del recupero debito formativo G Stampe . Anno scolastico 2020/2021 🗙 Strumenti . Vista IO.M. 92/2007 artt. 6-7; Visto il DPR 122/2009; Visto il DIgs 62/2017; Visto il delbera del Consiglio di classe in sede di scrutinio intermedio; Visto la delbera del D Logout SI COMUNICA ALLA S.V. che il Consiglio di Classe, nello scrutinio quadrimestrale, ha rilevato le insufficienze riportato da sua figlia classe 4 A nelle seguenti materie Registro Materia INFORMATICA Vote elettronico QUATTRO didUP Saranno previste le seguenti attività di recupero \_\_\_\_\_ recupero in itinere sportello didattico multidisciplinare Distinti saluti

#### Scrutini Quadrimestrali - Coordinatori 22 Eseguire le seguenti operazioni: Cliccare su «Anteprima di stampa» e poi su «indietro» 2. Dal pulsante Azioni selezionare la voce «Invia Tramite Email» did UP ISTITUTO TECNICO ECONOMICO STATALE - "L. AMABILE" SUPERVISOR.SG17967 software Menù Debiti Formativi Indietro Rendi editabile Anteprima di Stampa Azioni 🖄 Registro \* Invia Tramite Emai i 🛃 🗛 🔊 🛯 🧎 🗖 — 🧞 ۹ 🚟 🤟 Scrutini -Invia In Bacheca 🔢 Caricamento voti 🔁 Ripresa scrutinio Giudizi Preg.mo/a Didattica . 🔞 Bacheca 🛗 Eventi Google Meet Oggetto: Comunicazione del recupero debito formativo G Stampe . Anno scolastico 2020/2021 X Strumenti Registro D Logout • Vista I'O.M. 92/2007 artt. 6-7; Visto il DPR 122/2009; Visto il Dlgs 62/2017; Visto la delibera del Consiglio di classe in sede di scrutinio intermedio; elettronico didUP SI COMUNICA ALLA S.V. che il Consiglio di Classe, nello scrutinio quadrimestrale, ha rilevato le insufficienze riportato da sua figlia classe 4 A nelle seguenti materie Materia INFORMATICA QUATTRO

| 23                               | Scrutini Quadrimestrali - Coordinato                                                                                                    | ori                               |  |  |  |  |  |  |  |  |
|----------------------------------|----------------------------------------------------------------------------------------------------|-----------------------------------|--|--|--|--|--|--|--|--|
| ARGO                             | <ol> <li>Indicare come oggetto «Comunicazione Debito Formativo»</li> <li>Specificare Nel messaggio «Si Invia Comunicazione Debito Formativo Primo<br/>Quadrimestre»</li> <li>Cliccare sul pulsante Invia</li> </ol>                                                                                                    |                                   |  |  |  |  |  |  |  |  |
| software                         | <ul> <li>← → C          <ul> <li>portaleargo.it/voti/?classic</li> </ul> </li> <li></li></ul>                                                                                                    | ☆ 🛊 🔮 :<br>? 🙎 SUPERVISOR.SG17967 |  |  |  |  |  |  |  |  |
|                                  | Menù       X       Invio E-mail <sup>1</sup> Registro <sup>1</sup> Invio amail di report alla scuola <sup>2</sup> Scrutini <sup>1</sup> Invia mail di report alla scuola <sup>2</sup> Caricamento voti <sup>1</sup> Invia mail di report alla scuola <sup>1</sup> Ripresa scrutinio <sup>1</sup> Mittente: AVTD030008@istruzione.it (email presa dai dati della Scuola su portaleargo.it) <sup>1</sup> Giudizi           Oggetto: | Indietro Invia                    |  |  |  |  |  |  |  |  |
| Registro<br>elettronico<br>didUP | <ul> <li>□ Didattica</li> <li>Messaggio:</li> <li>Messaggio:</li> <li>↓ Messaggio:</li> <li>↓ Messaggio:</li> <li>↓ ↓ ↓ ↓ ↓ ↓ ↓ ↓ ↓ ↓ ↓ ↓ ↓ ↓ ↓ ↓ ↓ ↓ ↓</li></ul>                                                                                                    | EMAIL                             |  |  |  |  |  |  |  |  |

## Grazie per la collaborazione

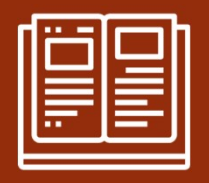